Infor IHCM Infinium

# Payroll

Guide to Statutory Sick Pay

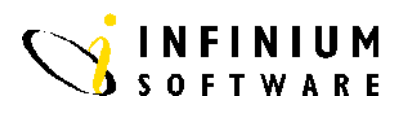

### Copyright © 2008 by Infinium® Software, Inc. and/or its affiliates.

All rights reserved. The word and design marks set forth herein are trademarks and/or registered trademarks of Infinium Software, Inc. and/or its affiliates. All rights reserved. All other trademarks listed herein are the property of their respective owners.

#### Important Notices

The material contained in this publication (including any supplementary information) constitutes and contains confidential and proprietary information of Infinium Software, Inc.

By gaining access to the attached, you acknowledge and agree that the material (including any modification, translation or adaptation of the material) and all copyright, trade secrets and all other right, title and interest therein, are the sole property of Infinium Software, Inc. and that you shall not gain right, title or interest in the material (including any modification, translation or adaptation of the material) by virtue of your review thereof other than the non-exclusive right to use the material solely in connection with and the furtherance of your license and use of software made available to your company from Infinium Software, Inc. pursuant to a separate agreement ("Purpose").

In addition, by accessing the enclosed material, you acknowledge and agree that you are required to maintain such material in strict confidence and that your use of such material is limited to the Purpose described above.

Although Infinium Software, Inc. has taken due care to ensure that the material included in this publication is accurate and complete, Infinium Software, Inc. cannot warrant that the information contained in this publication is complete, does not contain typographical or other errors, or will meet your specific requirements. As such, Infinium Software, Inc. does not assume and hereby disclaims all liability, consequential or otherwise, for any loss or damage to any person or entity which is caused by or relates to errors or omissions in this publication (including any supplementary information), whether such errors or omissions result from negligence, accident or any other cause.

Publication Information Publication Date: June 2008 Document Number: 20080604125312

# **Table of Contents**

| Introduction 1                              |
|---------------------------------------------|
| Create a Calendar Letter Code of S 3        |
| Create a Cycle Group Code of SSP5           |
| Create an Income Group of SSP7              |
| Update Cycle Groups9                        |
| Update SSP Income Group 11                  |
| Update Absence Type 13                      |
| Update Absence Reason Codes 15              |
| Update Employee Absences 17                 |
| Update SSP Control Information 20           |
| Update Employee SSP Information 22          |
| Generate SSP Transactions 24                |
| Update SSP Transactions 26                  |
| Close SSP Transactions To Payroll           |
| (Optional) Timesheet Entry (PY) 30          |
| (Optional) Retrospective SSP Adjustments 31 |

| Open Ended Absences          |  |
|------------------------------|--|
| Display Employee SSP History |  |

# Introduction

### **Overview**

Statutory Sick Pay (SSP) processing within HR2000 is fully automated and shared between the Personnel and Payroll functions. On the Personnel 2000 side, the SSP amounts are calculated from input absence records, SSP table values and existing SSP history. These are then passed over to Payroll 2000 as income payment transactions which when paid, update employees' SSP history records. No manual calculations are necessary.

SSP calculations are driven by employee absence data. For employees who are absent from work due to sickness, you can enter absence records with a *From* and a *To* date and an absence type that denotes SSP eligibility.

The function *GENERATE SSP TRANSACTIONS*, is run each week and processes these absence records. The SSP statutory rules and conditions are applied, using table values that you have established in SSP control files and also by examining previous SSP history. The system creates an SSP transaction for each employee with a PIW (Period of Incapacity for Work) that week who qualifies for SSP or is excluded from SSP. This function also produces a report of these SSP transactions and exclusions.

If a problem is discovered for several employees after running this *GENERATE SSP* function, such as absences not input in time or with wrong absence type, etc, you can update the absence records and rerun the function. The SSP transactions will be recalculated.

If a problem is found on just one or two employees, you can update the employees' absence records and use either the *UPDATE SSP TRANSACTIONS* or the *REGENERATE EMPLOYEE SSP* function. This will recalculate the SSP for specific employees. This function can also be used to view the full detail of the employee's SSP transaction and to input the SSP1 form date sent field, if applicable.

When the SSP transactions have been approved, they can then be passed over or closed to payroll using the *CLOSE SSP TRANSACTIONS TO PAYROLL* function. *A TRIAL CLOSE* function is also provided.

The SSP transactions are created in payroll with the income code name of **\*SSP**. This is a reserved income code name. The employees' SSP history is updated during the *POST & PRINT* stage of the payroll.

The employee's SSP history can be viewed interactively using the function *DISPLAY EMPLOYEE SSP HISTORY*. This function will display all the linked spells of sickness and the associated individual weekly PIWs. The weekly PIW record can be viewed in full detail showing day by day breakdown of SSP status. This detailed SSP history for the employee can also be printed out, by using a function key from the screen.

One of the most powerful features of the SSP module is its ability to create SSP adjustment transactions if a mistake is discovered on an absence record after SSP has been paid and passed to history. After the absence record has been corrected, the function *RETROSPECTIVE SSP ADJUSTMENTS* will perform this process for groups of employees and Update Retrospective SSP for individual employees. The adjustment transactions can either be to recover overpaid SSP or to top-up underpaid SSP. SSP history is then updated to reflect the correct position.

A reminder report is automatically produced showing employees who are nearing the limit of their SSP entitlement, so that SSP1 forms can be sent to them. Also there is a function which can be used to print SSP1L forms for employees on SSP prior to leaving.

# Create a Calendar Letter Code of S

### **Overview**

The first step in setting up your SSP processing is to create a calendar letter code of S in Employer Codes. This code will subsequently show in the employee's calendar to indicate sick days.

| System :       | Payroll 2000            |
|----------------|-------------------------|
| Menu Level 1 : | Personnel Control Files |
| Menu Level 2 : | Employer Codes          |
| Menu Level 3 : | Update Employer Codes   |

Screen 1 of 1

| 3/10/94 15:21:32 (                                  | Update Code Values                   | PRGMCD | PRDMCD |
|-----------------------------------------------------|--------------------------------------|--------|--------|
| Employer : 111<br>Code Type : PAB<br>Code Value : S | or Employer Group<br>CALENDAR LETTER |        |        |
| Enter code description.                             |                                      |        |        |
| Code Description <u>Sick</u> a                      | absence                              |        |        |
| Absence Category                                    | <u>s</u>                             |        |        |
|                                                     |                                      |        |        |
|                                                     |                                      |        |        |
|                                                     |                                      |        |        |
|                                                     |                                      |        |        |
|                                                     |                                      |        |        |
| F3=Exit F10=QuikAccess F12                          | 2=Cancel F22=Delete                  |        |        |
|                                                     |                                      |        |        |

# **Key Information**

Type your employer code in *Employer* Type **PAB** in *Code Type* Type **S** in *Code Value* 

Enter to Continue.

Type SICK ABSENCE in Code Description Type S in Absence Category Enter to Continue.

You have now created the calendar letter.

Press F3 to Exit and Save..

# Create a Cycle Group Code of SSP

### **Overview**

When you run the Generate SSP transactions function, you are required to enter a cycle group code. This must first exist as a valid employer code.

| System :       | Payroll 2000            |
|----------------|-------------------------|
| Menu Level 1 : | Personnel Control Files |
| Menu Level 2 : | Employer Codes          |
| Menu Level 3 : | Update Employer Codes   |

Screen 1 of 1

| 3/10/94 15:22:34                          | Update Code Values                              | PRGMCD | PRDMCD |
|-------------------------------------------|-------------------------------------------------|--------|--------|
| Employer :<br>Code Type :<br>Code Value : | 111 or Employer Group<br>CVG CYCLE GROUP<br>SSP |        |        |
| Enter code description                    |                                                 |        |        |
| Code Description                          | SP Cycle Group                                  |        |        |
|                                           |                                                 |        |        |
| F3=Exit F10=OuikAcces                     | ss F12=Cancel F22=Delete                        |        |        |
| · · · · · · · · · · · · · · · · · · ·     |                                                 |        |        |

# **Key Information**

Type your employer code in *Employer* Type **CYG** in *Code Type* Type **SSP** in *Code Value* 

Enter to Continue.

Type SSP CYCLE GROUP in Code Description Enter to Continue.

You have now created the cycle group.

Press F3 to Exit and Save.

# Create an Income Group of SSP

| Overview      |                                                                                                    |
|---------------|----------------------------------------------------------------------------------------------------|
|               | When you establish the SSP Controls (see UPDATE SSP CONTROL<br>INFORMATION), you are required to enter an income group. This must<br>first exist as a valid employer code: |
| Screen 1 of 1 |                                                                                                    |
|               | 3/10/94 15:23:10 Update Code Values PRGMCD PRDMCD                                                                                                    |
|               | Employer : 111 or Employer Group<br>Code Type : IRG INCOME REPORTING GROUP<br>Code Value : SSP                                                                             |
|               | Enter code description.                                                                                                    |
|               | Code Description <u>Statutory Sick Pay</u>                                                                                                    |
|               |                                                                                                    |
|               |                                                                                                    |
|               |                                                                                                    |
|               |                                                                                                    |
|               |                                                                                                    |
|               | F3=Exit F10=QuikAccess F12=Cancel F22=Delete                                                                                                    |

### **Key Information**

Type your employer code in Employer

Type **IRG** in *Code Type* 

Type SSP in Code Value

#### Enter to Continue.

Type SSP INCOME GROUP in Code Description

#### Enter to Continue.

You have now created the income group

Press F3 to Exit and Save.

# **Update Cycle Groups**

| Overview      |                                                                                                    |                                                                                                    |
|---------------|----------------------------------------------------------------------------------------------------|----------------------------------------------------------------------------------------------------|
|               | When you run the Gene<br>to enter a cycle group c<br><i>GROUP CODE OF SSI</i><br>specify which pay cycle                                                                                                    | erate SSP transactions function, you are required<br>ode. This was defined in <i>CREATE A CYCLE</i><br><i>P</i> as a valid employer code. Now you must<br>es are to be within the cycle group code <b>SSP</b> .                                                                                                    |
|               | System :                                                                                                    | Payroll 2000                                                                                                    |
|               | Menu Level 1 :                                                                                                    | Payroll Control Files                                                                                                    |
|               | Menu Level 2 :                                                                                                    | Cycle Groups                                                                                                    |
|               | Menu Level 3 :                                                                                                    | Update Cycle Groups                                                                                                    |
| Screen 1 of 1 |                                                                                                    |                                                                                                    |
|               | 3/10/94 15:27:05                                                                                                    | Update Cycle Groups PYGMYG PYDMYG                                                                                                    |
|               | Employer : 111<br>Cycle Group : SSP                                                                                                    | Software 2000 Limited<br>SSP Cycle Group                                                                                                    |
|               | Opt         Employer         Group           -         111         SSP           -         111         SSP | Cycle Group.<br>Cycle Description<br>ADDIT Cycle - Additional Positions<br>BONUS Bonus Processing Cycle<br>MONTH Monthly Payroll<br>ODCM On-Demand Cheques - Monthly<br>ODCW On-Demand Cheques - Weekly<br>ODC4 On Demand Cheques - 4 Weekly<br>PENS Pensioners Quarterly Payroll<br>VOID Void Cycle<br>WEEK Weekly Payroll<br>WKDRV Weekly Drivers /no longer used<br>4WEEK Four Weekly Pay Cycle |
|               | F3=Exit F10=QuikAccess                                                                                                    | F12=Cancel                                                                                                    |

# **Key Information**

Type your employer code in *Employer* 

Type SSP in Cycle Group

#### Enter to Continue.

You will be presented with a display of all the available payroll cycles. Select the cycles to be included in the **SSP** cycle group by typing an  $\mathbf{X}$  in the opt field.

Enter to Continue.

Press F3 to Exit and Save.

# **Update SSP Income Group**

| When yo<br><i>INFORM</i><br>defined i<br>code. No<br>that inco                                                                                                    | You enter the<br>MATION), you<br>in CREATE<br>low you mus<br>ome group c                  | SSP control values (see UPDA)<br>ou are required to enter an incom<br>AN INCOME GROUP OF SSP<br>t specify which incomes are to b<br>ode of <b>SSP</b> : | TE SSP CC<br>me group. 7<br>as a valid o<br>be associate | NTRC<br>This w<br>emplo<br>ed with |
|----------------------------------------------------------------------------------------------------|-------------------------------------------------------------------------------------------|----------------------------------------------------------------------------------------------------|----------------------------------------------------------|------------------------------------|
| 3/10/94<br>Employer<br>Income Re                                                                                                    | 4 15:28:16<br>r<br>Report Group .                                                         | Update Income Reporting Groups<br>: 111 Software 2000 Limited<br>: SSP Statutory Sick Pay                                                               | PYGMIR                                                   | РҮD⊬                               |
| Opt Emp:<br>- 1'<br>- 1'<br>- | ployer Group<br>111 SSP<br>111 SSP<br>111 SSP<br>111 SSP<br>111 SSP<br>111 SSP<br>111 SSP | Income Code<br>*LPIA Leave pay advance<br>*SMP SMP<br>*SSP Statutory Sick Pay<br>*TWRU This Period Round<br>BASIC Basic Salary<br>BONUS Books Pay       |                                                          |                                    |

### **Key Information**

**Overview** 

Screen 1 of 1

Type your employer code in *Employer* 

Type SSP in Income Group

#### Enter to Continue.

You will be presented with a display of all the available incomes. Select the incomes that should be considered by the system for purposes of calculating average weekly earnings for SSP. These will normally be the incomes on which National Insurance contributions are based. The types

of income that you would typically exclude would be travel advances, loans etc.

Select the incomes to be included by placing an **X** in the opt field.

Enter to Continue.

Press F3 to Exit and Save..

# **Update Absence Type**

| Overview      |                                              |                                      |               |
|---------------|----------------------------------------------|--------------------------------------|---------------|
|               | This function is whe                         | ere you define the different types   | of absences.  |
|               | System :                                     | Personnel 2000                       |               |
|               | Menu Level 1 :                               | Personnel Control Files              |               |
|               | Menu Level 2 :                               | Absence Types                        |               |
|               | Menu Level 3 :                               | Update Absence Types                 |               |
| Screen 1 of 1 |                                              |                                      |               |
|               | 3/10/94 15:30:04<br>Employer<br>Absence Type | Update Absence Types<br>: 111<br>: S | PEGAEM PEDAEM |

| Employ<br>Absenc                                         | er<br>e Type                                                               | : 111<br>: S                                                                                            |                  |            |  |
|----------------------------------------------------------|----------------------------------------------------------------------------|----------------------------------------------------------------------------------------------------|------------------|------------|--|
| Enter                                                    | Absence Type in                                                            | nformation.                                                                                             |                  |            |  |
| Descri<br>Calend<br>Absenc<br>SSP Pa<br>Unauth<br>Part D | ption<br>ar Letter<br>e Class<br>yable<br>orised Absence<br>ay Absence Cod | <u>Sick Abs</u><br><u>S</u> +<br><u>S</u> (E,H,<br><u>1</u> (0/1)<br>Type . <u>NC</u> +<br>e <u>P</u> + | ence<br>L,O,S,U) |            |  |
| FЭ=E×i                                                   | t F4=Prompt                                                                | F10=QuikAccess                                                                                          | F12=Cancel       | F22=Delete |  |

# **Key Information**

*Note* that these are types of absence and not reasons for absence (which you define elsewhere). Examples of absence types might be:

TYPE DESCRIPTION

| S  | SICK ABSENCE         |
|----|----------------------|
| L  | SPECIAL LEAVE        |
| UA | UNAUTHORISED ABSENCE |
| Р  | PART DAY ABSENCE     |

The absence type that we are concerned with for SSP purposes is obviously sick absence. We recommend you use the simple, easy to recognise code of S to denote this.

Type your employer code in *Employer* 

Type **S** in *Absence Type* 

#### Enter to Continue.

Type Sick Absence in Description

Type **S** (as set up in *CREATE A CALENDAR LETTER CODE OF S* above) in *Calendar Letter* 

Type S for sick in Absence Class

The system uses the *SSP Payable* field to check if an absence is eligible for SSP payment. Enter a **1** to indicate yes it is eligible.

Leave the remaining 2 fields blank.

# Update Absence Reason Codes

### **Overview**

This function is where you define the various sick absence reason codes.

| System :       | Personnel 2000          |
|----------------|-------------------------|
| Menu Level 1 : | Personnel Control Files |
| Menu Level 2 : | Absence Reason Codes    |
| Menu Level 3 : | Update Absence Reasons  |

#### Screen 1 of 1

| 3/10/94 15:30:51                                                                            | Update Absence Reasons                                                                                          | PEGABM | PEDABM |
|---------------------------------------------------------------------------------------------|----------------------------------------------------------------------------------------------------|--------|--------|
| Absence Reason Code .                                                                       | . : FLU                                                                                                    |        |        |
| Enter Absence Reason i                                                                      | nformation.                                                                                                    |        |        |
| Description<br>I. C. D. Code<br>Risk disease<br>Notifiable & Contagiou<br>O. H. S. Referral | ••• <mark>0</mark> nfluenza<br>••• <u>487</u><br>••• <u>0</u> (0/1)<br>••• <u>0</u> (0/1)<br>••• <u>0</u> (0/1) | _      |        |
| F3=Exit F10=QuikAcce                                                                        | ss F12=Cancel F22=Delete                                                                                        |        |        |

### **Key Information**

When you enter a sick absence for an employee (*UPDATE CYCLE GROUPS* below), you are required to enter a reason for absence. The

absence reasons are usually standard short medical reason descriptions, often those which appear on doctors' sick certificates.

*Note* that you may find that your system already has absence reasons codes loaded in the file as delivered from Software 2000.

#### Type FLU in Absence Reason Code

#### Enter to Continue.

#### Type Influenza in Description

Type the International Code for Disease-**487** in the case of FLU -in *ICD Code* 

Do not change the values in the remaining 3 fields.

#### Enter to Continue.

# **Update Employee Absences**

### **Overview**

On the first screen, enter the employer and an employee number.

#### Enter to Continue.

Screen 1 of 2

 3/10/94
 15:32:35
 Update Employee Absence Data
 PEGAHM20
 PEDAHM20

 Employee . . . :
 09 Murphy, Robert Patrick

 Position . . . :
 RSMI
 Sales Manager - Ireland

 Date of Birth :
 1/02/1965
 Date of Employment .:
 6/06/1904

 National Ins . :
 WD142739A
 Hours . . . . . . :
 162.50

 Type options, press Enter.
 2=Change
 4=Delete
 5=Display detail

 0pt Beginning
 Ending
 Days Absence Reason
 Cert
 WorkA

 1/01/1994
 2/01/1994
 002
 S
 flu
 0

 F3=Exit
 F6=Create
 F10=QuikAccess
 F12=Cancel
 F13=Basic
 Data
 F24=More
 keys

### **Key Information**

This screen is where you will type the details of the employee's absences.

*Note* that other types of absences, apart from sick absences, can also be keyed here.

Type the beginning date of the absence in *Beginning Date*.

Type the ending date of the absence if known. If the employee has not yet returned to work, you can leave this field blank. This is also known as an open-ended absence, (see later section for special processing involved).

Type **S** (as defined in *CREATE A CYCLE GROUP CODE OF SSP*) in *Absence Type* 

Leave *Part Day Ind* as **0** for now but refer later to the section on part day processing.

Type **FLU** (as defined in *CREATE AN INCOME GROUP OF SSP*) in *Absence Reason* 

*ICD Code* will automatically be brought in from the absence reason or you can type it here

Certificate Type can have 6 values:

- **0** = no certificate
- 1 = self certified
- **2** = private doctor
- **3** = national health doctor
- **4** = hospital
- **5** = other type of certificate

Key the appropriate certificate type value

*Note* that if the employee is sick but has not yet presented a certificate, you should leave the value as **0** in which case the *Valid From* date will default to beginning date and the *Valid To* date will default to 6 days after the beginning date of the absence.

Type the dates covered by the sick certificate in *Valid From Date* and *Valid To Date* 

*Note* that certificate type **0** will default valid dates for the first week of sickness. All other certificate types require these validity dates to be entered.

The remaining fields have no SSP consequences.

#### Enter to Continue.

You have now created the absence record which will appear in the lower portion of the screen. You can retrieve the absence record for update by selecting it with a 2 in the opt. field..

You can display the day by day absence detail by selecting the absence record with a **5** in the opt field.

### Screen 2 of 2

 3/10/94
 15:32:35
 Update Employee Absence Data
 PEGAHM20
 PEDAHM20

 Employee . . . :
 09 Murphy,Robert Patrick

 Position . . . :
 RSMI
 Sales Manager - Ireland

 Date of Birth :
 1/02/1965
 Date of Employment .:
 6/06/1984

 National Ins . :
 WD142739A
 Hours . . . . . :
 162.50

 Type options, press Enter.
 2=Change
 4=Delete
 S=Display detail

 Opt Beginning
 Ending
 Days Absence Reason
 Cert WorkA

 \_
 1/01/1994
 2/01/1994
 002
 S flu
 0

 F3=Exit
 F6=Create
 F10=QuikAccess
 F12=Cancel
 F13=Basic
 Data
 F24=More keys

# Update SSP Control Information

| Overview      |                                                                                                    |  |  |
|---------------|----------------------------------------------------------------------------------------------------|--|--|
|               | This function is where you must enter the key control values that will be used by the system in calculating SSP entitlements.                                                                                                    |  |  |
|               | <i>Note</i> that this file can contain multiple SSP control records, typically 1 for each tax year, since the SSP payment bands and/or amounts can vary by tax year:                                                                                                    |  |  |
| Screen 1 of 1 |                                                                                                    |  |  |
|               | 3/10/94       15:34:47       Update Statutory Sick Pay Controls       PYGSUM       PYDSUM         Employer       : 111       Software 2000 Limited       Effective Date       PYDSUM         Effective Date       . : 1/01/1994       Meekly Earnings Limits       SSP Weekly Rate       .00       .00         1. Up to |  |  |

# **Key Information**

Type your employer code in *Employer* 

Type the effective date of the SSP rates in *Effective Date* 

#### Enter to Continue.

Type the SSP rate bandings and amounts in *Weekly Earnings Bands* in the format shown in Appendix A

In *PIW Link Days* type the number of days between PIWs on or under which they are considered to be linked together for SSP. The current value is 56 days.

Type the current number of waiting days (3) in Waiting Days

Type the current number (4)of consecutive sick days considered to form a PIW (Period of Incapacity for Work) in *PIW Consecutive Days.* 

Type the current number (28) of allowed maximum weeks of SSP payment in a linked sickness spell in *Maximum SSP Weeks*.

Type the current number (**3**) of allowed total years of SSP payment in a linked sickness spell in *SSP Cut Off Years*.

*SSP Rebate Percent*- Currently there is no rebate for Employers leave blank, unless rebate is reintroduced.

Type the income group SSP that you defined in *CREATE AN INCOME GROUP OF SSP* as containing the incomes to be included in the average earnings calculation in *SSP Income Group* 

Type the current number of weeks (8) on which SSP average earnings should be based in *Average Earnings Weeks* 

The *Retrospective Control Date* is normally updated automatically by the system with the last date of the Generate SSP function. See later section on retrospective SSP

Enter the lower earnings limit for SSP in *Lower Earnings Limit*. This is normally the earnings limit shown in the 1st SSP rate band

The remaining 3 fields are for you to enter the names of any user exit programs that you require to be run as part of the SSP processing.

# Update Employee SSP Information

| Overview      |                                                                                                    |  |  |
|---------------|----------------------------------------------------------------------------------------------------|--|--|
| ,<br>;<br>,   | This function is where you must enter details of any special SSP information relating to the employee, for example, any status which would exclude them from receiving SSP payments, and relevant previous employer SSP data.                                                                                                    |  |  |
| j             | <i>Note</i> that you do not have to create a record for each of your employees in this file-only make entries as necessary.                                                                                                    |  |  |
| Screen 1 of 1 |                                                                                                    |  |  |
|               | 3/10/94 15:36:12 Update Employee SSP Data PYGSEM PYDSEM                                                                                                    |  |  |
|               | Employer : 111 Software 2000 Limited<br>Employee : 89 Robert Patrick Murphy                                                                                                    |  |  |
|               | S.S.P. Status Code<br>0 = Normal<br>1 = Contract of Employment < 3 months<br>2 = State Sickness entitlement<br>3 = Involved in work stoppage<br>4 = Abroad outside the EC.<br>5 = In legal custody                                                                                                    |  |  |
|               | S.S.P. Status Effective Date       (use with status 3/4/5)         Exclude from SSP until Date       (use with status code 2)         Contract of service ending date       (use with status code 1)         Previous employer SSP weeks       0         Previous employer SSP start date       1         S.S.P. Recalculation indicator 0       1         Recalculate from date |  |  |
|               | F3=Exit F10=QuikAccess F12=Cancel F22=Delete                                                                                                    |  |  |

### **Key Information**

Type your employer code in *Employer* 

Type the appropriate employee number in *Employee* 

#### Enter to Continue.

Type any relevant value in SSP Status Code

Type date if applicable *Effective Date* in SSP Status

Type date if applicable Until Date in Exclude From SSP

Type date if applicable Ending Date in Contract Of Service

Type any applicable data from the employee's *Data SSP1L* from previous employer in *Previous Employer* 

Set the *SSP Recalculation* to **1** when you want this employee to be included in the Retrospective SSP run

The *Recalculate From* field controls from what date the *Date* retrospective SSP calculation should be made. This date is usually updated automatically by the system, but can be overridden here

By entering a value in the *Average Weekly* field, the normal *Earnings Override* average earnings calculation will be bypassed and the value in the field will be used instead.

# **Generate SSP Transactions**

# **Overview**

This function should be run every week to calculate new and on-going SSP entitlements:

### Screen 1 of 1

| 4/09/96<br>PYGJC50 | 10:46:36<br>PYDJC50 | Generate | SSP Transactions |  |
|--------------------|---------------------|----------|------------------|--|
| Type sel           | .ections, pres      | s Enter. |                  |  |
| Employer           | :                   |          | 111 +            |  |
| Week End           | ling Date           |          |                  |  |
| Cycle Gr           | oup                 |          | SSP +            |  |
| Alpha or           | Level Sequen        | ce       |                  |  |
|                    |                     |          |                  |  |
|                    |                     |          |                  |  |
|                    |                     |          |                  |  |
|                    |                     |          |                  |  |
|                    |                     |          |                  |  |
|                    |                     |          |                  |  |
|                    |                     |          |                  |  |
|                    |                     |          |                  |  |
|                    |                     |          |                  |  |
| 1                  |                     |          |                  |  |

| F3=Exit | F4=Prompt | F10=QuikAccess | F12=Cancel |  |
|---------|-----------|----------------|------------|--|

### **Key Information**

- Type your employer code in *Employer*
- Type a Saturday date for the week ending in *Week Ending Date*
- You must enter a cycle group code in *Cycle Group*. Enter the value of SSP as defined earlier in *CREATE A CYCLE GROUP CODE OF SSP*. This will limit the process to those employees whose payroll cycle is in the specified cycle group.
- You can choose the order of the SSP transaction report to be in employee last name order (A) or in levels order (L) in *Alpha or Level*

#### Enter to Continue

This function will submit a job to run in batch to generate SSP transactions from absence records for the week ending period specified. A report of the SSP transactions created will be produced, together with a list of any employees with PIWs that are excluded from receiving SSP.

# **Update SSP Transactions**

| Overview      |                                                                                                    |                                                                                                    |
|---------------|----------------------------------------------------------------------------------------------------|----------------------------------------------------------------------------------------------------|
|               | Use this function to view the detail SSP transaction red<br>the date of any SSP1 form sent to the employee:                                                                                                    | cord and to enter                                                                                              |
| Screen 1 of 2 |                                                                                                    |                                                                                                    |
|               | 3/10/94 15:37:34 Update SSP Transactions                                                                                                    | PYGSTM10 PYDSTM10                                                                                              |
|               | Employer      :       111       Software 2000 Limited         Week Ending Date      :       12/01/1991         Type options, press Enter.       2=Change S=Regenerate         Opt Employee Name       Employee# PIW Began PIW Ended S         Rothwell,Peter Georg       90       6/01/1991         Ameys,Petra Guy       021       6/01/1991         Armstrong,Frederick       019       6/01/1991         Becker,Carole Anne       027       6/01/1991         Brown,Andrew Simon       06       6/01/1991         Carrington,Kathyrn M       023       6/01/1991         Casson,Paul James       105       6/01/1991         Chapman,William Char       114       6/01/1991         Kerwin,Nicholas Char       015       6/01/1991 | a<br>SSP Days SSP Amount<br>5 52.50<br>0 00<br>0 00<br>0 00<br>0 00<br>5 39.25<br>0 00<br>0 00<br>0 00<br>0 00 |
|               | F3=Exit F10=QuikAccess F12=Cancel                                                                                                    |                                                                                                    |

### **Key Information**

- Type your employer code in *Employer*
- Type a Saturday date for the week ending in *Week Ending Date*

#### Enter to Continue.

You will be presented with a display of all SSP transactions on file in alphabetical order. You may select a transaction for viewing, or for update, by typing **1**.

The following screen will be displayed:

#### Screen 2 of 2

3/10/94 15:39:35 Update SSP Transactions PYGSTM20 PYDSTM20 Employer . . . . . . : 111 Software 2000 Limited 

 SM
 SM

 Waiting Days in PIW : 5
 Qualifying Day Pattern : 01

 Waiting Days . . . . : 0
 Average Earnings . . . :

 SSP Days . . . . : 5
 SSP Rate Band . . . . : 3

 SSP Amount . . . . . : 52.50
 Last Sick Day Paid . . : 11

 Excluded Days . . . : 0
 First sick day for SSP1 : 6

 Exclusion Code . . . :
 S

 150.00 . . : 11/01/1991 First sick day for SSP1 : 6/09/1990 Remaining SSP Weeks . : 10.200 Remaining SSP amount . : 535.50 Withheld Days .... Withheld Code . . . . . \_ Date SSP1 Form sent . . \_ + F3=Exit F4=Prompt F10=QuikAccess F12=Cancel F13=Apply withheld days

#### **Key Information**

From this screen you can type a number of withheld days of SSP and a withheld code, then use **F13** to apply the withholding of SSP.

Or you can enter the date on which you sent an SSP1 form to the employee. *Note* that if the employee is still excluded from SSP payments in subsequent weeks, the original Date SSP1 form sent will be filled in automatically on subsequent SSP transactions. This has the effect of ensuring that these employees do not show up every week on the SSP reminder reports.

# Close SSP Transactions To Payroll

### **Overview**

This function is used to send across to payroll the amounts of SSP payments calculated on the SSP transactions:

#### Screen 1 of 1

| 3/10/94                                                 | 15:40:20                                                 | Close SSP to   | o Payroll Cycle   | PYGJC50 | PYDJC50 |
|---------------------------------------------------------|----------------------------------------------------------|----------------|-------------------|---------|---------|
| Type sel                                                | ections, pre                                             | ss Enter.      |                   |         |         |
| Employer<br>From Wee<br>To Week<br>Close to<br>Period E | k Ending Dat<br>Ending Date<br>Payroll Cyc<br>nding Date | <u>111</u> ·   | +<br><br>1 +<br>0 |         |         |
|                                                         |                                                          |                |                   |         |         |
| F3=Exit                                                 | F4=Prompt                                                | F10=QuikAccess | F12=Cancel        |         |         |

### **Key Information**

Type your employer code in Employer

Type a Saturday date for the week ending in From Week Ending

Type a Saturday date for the week ending in *To Week Ending*. This can be the same as the *From Week Ending* date.

Enter the name of the payroll cycle in which the *Cycle SSP* incomes are to be created in *Close To Payroll*.

*Note* that SSP incomes are only created for employees whose payroll cycle is the same as the pay cycle that you are closing to. This means

that if you have generated SSP transactions for more than one cycle, you must close them to payroll one cycle at a time.

In the case of monthly paid employees, you will run the Generate SSP function for each week and close 4 or 5 weeks of SSP transactions to the monthly cycle.

The pay cycle being closed to must be at the timesheet entry stage of payroll, i.e., after BEGIN but before RELEASE.

#### Enter to Continue.

This function will submit a job to run in batch to create SSP income transactions into the pay cycle specified, with income code **\*SSP**. A report of the SSP incomes created will be produced.

# (Optional) Timesheet Entry (PY)

**Overview** 

You can check that the SSP income transactions were created in the pay cycle by accessing the Timesheet Entry function in PY2000 and selecting the employees concerned. The SSP incomes will show under code **\*SSP**.

# (Optional) Retrospective SSP Adjustments

| Overview      |                                                                                                    |  |  |  |
|---------------|----------------------------------------------------------------------------------------------------|--|--|--|
|               | One of the most powerful features of the SSP module is its ability to<br>create SSP adjustment transactions if a mistake is discovered on an<br>absence record after SSP has been paid and passed to history: |  |  |  |
| Screen 1 of 1 |                                                                                                    |  |  |  |
|               | 3/10/94 15:41:05 Retrospective SSP Adjustments PYGJC50 PYDJC50                                                                                                    |  |  |  |
|               | Type selections, press Enter.                                                                                                    |  |  |  |
|               | Employer                                                                                                    |  |  |  |
|               |                                                                                                    |  |  |  |
|               |                                                                                                    |  |  |  |
|               |                                                                                                    |  |  |  |
|               |                                                                                                    |  |  |  |
|               |                                                                                                    |  |  |  |
|               |                                                                                                    |  |  |  |
|               | F3=Exit F4=Prompt F10=QuikAccess F12=Cancel                                                                                                    |  |  |  |

#### **Key Information**

The best way to illustrate the retrospective SSP process is to work through an example. Assume that an employee sick absence record was originally entered for the period 09/01/95 to 13/01/95. This is a 5 day period which forms a new PIW. This period was processed by the Generate SSP function for week ending 14/01/95 and an SSP transaction was created for 2 days of SSP payment (3 waiting days). This payment was closed into the payroll cycle and from there into SSP history.

Two weeks later, in week ending 27/01/95, it is discovered that the employee was only absent for 4 days and not 5 as originally entered. The supervisor accesses the employee's absence record and changes the ending date to **120195**.

The Retrospective control date on the SSP control file is set at **190195**, which was automatically updated by the last date that the *GENERATE SSP* function was run.

Because the change to the employee's absence record involved a date that was EARLIER than the retrospective control date, the system automatically flags the employee for retrospective SSP calculation by setting the retrospective indicator to **1** on the employee's SSP information record and placing the absence beginning date in the *Recalculate From Date*.

When the *RETROSPECTIVE SSP ADJUSTMENTS* function is run, the employee's SSP will be recalculated from 04/01/95 and compared to the SSP amount recorded in SSP history. In this case the system will identify that SSP has been overpaid by 1 day and will create a special SSP adjustment record to recover this SSP. This adjustment transaction is closed to payroll as a negative **\*SSP** income which has the effect of reducing pay by that amount.

The *RETROSPECTIVE SSP ADJUSTMENTS* function will produce a report of all retrospective adjustments created.

*Note* that this function will create "no change" SSP transactions if the SSP calculated for a week matches the amount already shown in history.

If the retrospective calculation showed that SSP had been underpaid then a positive adjustment transaction would be created and passed to payroll as a positive **\*SSP** amount.

This same process of automatic flagging of an employee for retrospective SSP calculation occurs for all types of changes to absence records including deletion and changing of the certificate' valid to' date.

Alternatively, you can manually enter the retrospective SSP details in the employee's SSP information record.

The function *UPDATE RETROSPECTIVE SSP* allows you to run a retrospective SSP calculation for a specific employee for a date range. This date range can be for any period, even for more than 1 year. If you use this method you do not have to flag the employee for retrospective processing or set the from date. Alternatively, you can use this function to view existing retrospective SSP transactions and even delete or rerun them if necessary.

# **Open Ended Absences**

### **Overview**

As discussed earlier in *UPDATE EMPLOYEE ABSENCES*, an employee absence can be entered with a blank ending date if the employee is still absent from work.

When you first enter such an absence record, an absence detail record (viewed by selecting absence record with a 2) is created only for the first day of absence, i.e. the beginning date.

In order to get additional absence days into the system for these openended absences, you must use the function *MASS UPDATE CURRENT ABSENCES*.

This function requires you to enter an as-of date and submits a batch job which will add additional detail days of absence up to and including the as-of date, for all open-ended absences.

This *MASS UPDATE CURRENT ABSENCES* should therefore be run on a daily basis if possible so that the absence records are as up to date as possible.

Note that the *GENERATE SSP* function looks only at the detail absence records when calculating whether a PIW has been formed, so it is important that these are kept up to date.

# Display Employee SSP History

### **Overview**

Use this function to view employees' SSP history on-line, and to print out their detailed SSP history.

Type your employer code in Employer

Type employee number in Employee

#### Enter to Continue.

The following screen will be displayed:

#### Screen 1 of 1

 3/10/94
 15:42:30
 Display Employee SSP History
 PYGSHD20
 PYDSHD20

 Employee
 .....
 :
 111
 Software 2000 Limited

 Employee
 .....
 :
 66
 ROD MARTIN PENN

 Totals
 .....
 :
 2
 15.70

 PIW
 [Last
 | SSP Paid
 [Wait]Exclusion[Ave
 [Rate]Remaining

 Opt
 Link
 Date]SSP
 Paid
 [Days Amount]Days[Code Days[Earning]Band]Weeks Amt

 17/09/1990
 2
 15.70
 0
 96.00
 2
 27.600
 0

#### **Key Information**

This screen displays all of the individual spells of linked sick absences for the employee.

Select a sick absence

Enter to Continue.

Press F3 to Exit and Save.